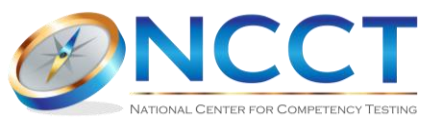

## HOW TO RECERTIFY FOR THE 2024 RECERTIFICATION YEAR (and later)

| Go to <u>www.ncctinc.com</u><br>> RECERTIFY<br>> Recertification Home                                                                                                    | Go To Date                                                                                                    | shboard                                 |                                                                                                    |                                                                                                    |                                                                                                    |                                                                                                    |
|----------------------------------------------------------------------------------------------------|----------------------------------------------------------------------------------------------------|-----------------------------------------|----------------------------------------------------------------------------------------------------|----------------------------------------------------------------------------------------------------|----------------------------------------------------------------------------------------------------|----------------------------------------------------------------------------------------------------|
| Click "Go To Dashboard"                                                                                                    |                                                                                                    | INFORM                                  | ATION FOR Y GET CERTIFIED Y F                                                                                                    | RECERTIFY Y EXAM PREP Y RES                                                                                                    | Account                                                                                                    | - <b>αριτ</b><br>ττ - Ο,                                                                                                    |
| Log in with your NCCT username and<br>password. Contact Customer Service<br>at 800-875-4404 if you need assistance<br>with the login process                                                                                                    |                                                                                                    | SIGN INTO YO<br>TO CONTINUE<br>Username | UR ACCOUNT<br>Forgot Username<br>Sign In<br>New to NCC17 Create an Account                                                                                                    | 7 Forgot password?                                                                                                    |                                                                                                    |                                                                                                    |
| Everything you need to recertify is on<br>your <b>recertification dashboard</b> . Here<br>you'll find step-by-step instructions,<br>your credential title and active<br>expiration date, your CE hours<br>required for the recertification year<br>that's due, as well as a link for keeping<br>your contact information up to date.<br>It's important to note that a single<br>recertification year is completed at a<br>time. If you enter an inactive status,<br>the overdue years must be completed<br>first, one at a time. | Dashboard<br>Review System Practice<br>Certifications<br>Recertifications<br>Recertifications<br>Recertification from<br>Proceeding FACL<br>Proceeding FACL | A Exam                                  | How to Recertify     Graphia your aquide doo     using NCCT's online GE or by s     once all CH are applied for Resentification Application     Wath the Recentification F     Wath for your application to     whontor your amail and Rec     updates     Certifications     Medical Assistant - 11172024     CE Hours required     Year     2024 | CR - GET CERTIFIED - RECER<br>tast hours (CH) of CE<br>whitting outside CE<br>that year, complete the<br>ee<br>be processed<br>entification Dashboard for<br>CH Required C<br>12 C | TIFY - EXAM PREP -<br>Keep Your Cor<br>To ensure that you are<br>information, please mu<br>upto-data.<br>Name:<br>ID:<br>Logit:<br>Email:<br>Address<br>Update Your Information<br>H Applied | ID-10300001 (vy CHARKARY LOOMU<br>RESOURCES - ABOUT NOCT - Q<br>that t Info Up-to-Date<br>receiving your NOCT entification<br>ke sure that your information is<br>thom<br>CH Needed<br>8 |
| In the example to the right, the 2024<br>recertification year is due. No CE hours<br>have been completed or submitted<br>yet.                                                                                                    | CE Hours required                                                                                                    | CH Requ                                 | ired                                                                                                    | CH Applied                                                                                                    |                                                                                                    | H Needed                                                                                                    |
| Click "complete NCCT CE courses" to<br>access and complete courses from<br>NCCT's complementary online CE<br>library.                                                                                                    | 2024<br>Progress<br>Date                                                                                                    | Total:                                  | Activity<br>0                                                                                                    |                                                                                                    | Hours                                                                                                    |                                                                                                    |
| Click "add outside CE" to add non-<br>NCCT CE activities one at a time.                                                                                                    | Complete NCCT CE C                                                                                                    | burses                                  |                                                                                                    |                                                                                                    |                                                                                                    |                                                                                                    |

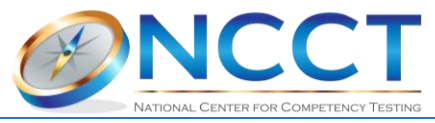

| ADDING OUTSIDE CE                        | Add Outside CE                                                                                                    |                       |                                                                                      |                                      |                               |                |              |                    |  |  |
|------------------------------------------|----------------------------------------------------------------------------------------------------|-----------------------|--------------------------------------------------------------------------------------|--------------------------------------|-------------------------------|----------------|--------------|--------------------|--|--|
| To add outside CE, review the Outside    |                                                                                                    |                       | 2024 Outsi                                                                           | de CE Policy                         |                               | 👌 Outs         | ide CE Che   | ecklist            |  |  |
| CE Policy and Checklist to ensure your   | Choose activity type that best describes the course being submitted                                                    |                       |                                                                                      |                                      |                               |                |              |                    |  |  |
| outside CE activities are compliant.     | Formal CF Courses                                                                                                    |                       |                                                                                      |                                      |                               |                |              |                    |  |  |
| Submit compliant activities one-by-      |                                                                                                    |                       |                                                                                      |                                      |                               |                |              |                    |  |  |
| one by completing all five fields and    | Cannot                                                                                                    | be older t            | than the ye                                                                          | ear immediately preceding the r      | ecertification year. Mu       | ist be afte    | r your NCC   | T exam date.       |  |  |
| clicking "add activity."                 |                                                                                                    |                       |                                                                                      |                                      |                               |                |              |                    |  |  |
| NCCT will get review extende CC          | Enter each course separately. DO NOT enter transcript totals. DO NOT enter duplicate or repeat courses. Review your    |                       |                                                                                      |                                      |                               |                |              |                    |  |  |
| entries until all CH are applied and the | Outside CE History prior to making new submissions.                                                                    |                       |                                                                                      |                                      |                               |                |              |                    |  |  |
| recertification application is submitted |                                                                                                    | BIOODDOI              | le Patriog                                                                           | ens and Standard Precautions         |                               |                |              |                    |  |  |
| with the recertification fee payment.    | Who ga                                                                                                    | ive the co            | urse?                                                                                |                                      |                               |                |              |                    |  |  |
|                                          | 盦                                                                                                    | Quality Cl            | E USA                                                                                |                                      |                               |                |              |                    |  |  |
|                                          | Enter house and minutes Antivities must be at least 0.5 house (20 minutes in the shift) to enter an 20 Minutes         |                       |                                                                                      |                                      |                               |                |              |                    |  |  |
|                                          | conversion table within the Outside CE Policy to convert minutes to contact hours or college credits to contact hours. |                       |                                                                                      |                                      |                               |                |              |                    |  |  |
|                                          | <ul> <li>○ 1.5</li> </ul>                                                                                              |                       |                                                                                      |                                      |                               |                |              |                    |  |  |
|                                          |                                                                                                    |                       |                                                                                      |                                      |                               |                |              |                    |  |  |
|                                          |                                                                                                    |                       |                                                                                      |                                      |                               |                |              | Add Activity       |  |  |
|                                          | *Support                                                                                                    | ina documa            | ants of come                                                                         | lation must accompany all submitted  | activities or recordification | n cradit will  | not be given | Documents can be   |  |  |
|                                          | uploaded                                                                                                    | d at <u>https://v</u> | www.ncctinc                                                                          | .com/profile/documents or emailed to | )                             | in credit will | not be given | . Documents can be |  |  |
|                                          | <u>conted@inoctine.com</u> .                                                                                           |                       |                                                                                      |                                      |                               |                |              |                    |  |  |
| As NCCT CE courses are completed or      | CE Hour                                                                                                    | s requir              | ed                                                                                   |                                      |                               |                |              |                    |  |  |
| outside CE activities are entered, the   |                                                                                                    |                       |                                                                                      |                                      |                               |                |              |                    |  |  |
| CE Hours Required will auto-tabulate     | Year                                                                                                    |                       |                                                                                      | CH Required                          | CH Applied                    |                | CH Need      | CH Needed          |  |  |
|                                          | 2024                                                                                                    |                       | 12 4                                                                                 |                                      | 8                             |                |              |                    |  |  |
| The Progress tracker will list each      |                                                                                                    |                       |                                                                                      |                                      |                               |                |              |                    |  |  |
| the recertification year. Erropeous      | 2024                                                                                                    | 2024                  |                                                                                      |                                      |                               |                |              |                    |  |  |
| non-compliant or otherwise               | LULT                                                                                                    |                       |                                                                                      |                                      |                               |                |              |                    |  |  |
| unwanted outside CE entries can be       | Progress                                                                                                    | 6                     |                                                                                      |                                      |                               |                |              |                    |  |  |
| removed by clicking "remove" to the      | Date                                                                                                    |                       | Activity                                                                             |                                      |                               | Hours          |              |                    |  |  |
| right of the entry.                      | 7/15/2023                                                                                                    |                       | Test                                                                                 |                                      |                               | 4              |              |                    |  |  |
|                                          |                                                                                                    |                       |                                                                                      |                                      |                               |                |              |                    |  |  |
| NCCT CE courses cannot be removed.       | 8/1/2023                                                                                                    |                       | Personal Protective Equipment (PPE)<br>Bloodborne Pathogens and Standard Precautions |                                      |                               | 1.5 <u>Re</u>  |              | Remove             |  |  |
|                                          |                                                                                                    |                       |                                                                                      |                                      |                               |                |              | Remove             |  |  |
| Note- If an outside CE entry shows in    | 8/2/2023                                                                                                    |                       | NCCT INSIGHTS Volume 1 Issue 1                                                       |                                      |                               | 1              |              |                    |  |  |
| red with a strikethrough, this means     |                                                                                                    |                       | NCCT INSIGHTS Volume 1 Issue 5                                                       |                                      |                               | 1              |              |                    |  |  |
| that entry was marked "not approved"     |                                                                                                    |                       | NUCLENSION S VOLUME TESSED                                                           |                                      |                               | •              |              |                    |  |  |
| on NCCI's end. This only occurs after    |                                                                                                    | Total:                | 4                                                                                    |                                      |                               |                |              |                    |  |  |
| the recertification application has      |                                                                                                    |                       |                                                                                      |                                      |                               |                |              |                    |  |  |
| determined to be non-compliant           |                                                                                                    |                       |                                                                                      |                                      |                               |                |              |                    |  |  |
| determined to be non-compliant.          |                                                                                                    |                       |                                                                                      |                                      |                               |                |              |                    |  |  |

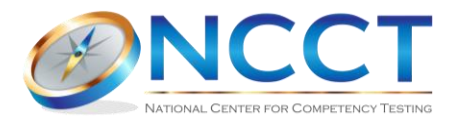

Complete or submit more CE hours until all contact hours (CH) are \_\_\_\_\_ applied.

Excess hours (as demonstrated in the Progress tracker) will be discarded and cannot be applied toward the next recertification year.

Once all CH are applied for the recertification year, click "**Apply for Recertification**" no earlier than 6 months before the active expiration date.

Read all the information within the recertification application and click all required checkboxes.

Click "**Continue to Payment**" to pay the recertification fee with a credit card or Paypal.

The submission of the payment also submits the recertification application. NCCT will process the application within our published turnaround times. The recertification dashboard will display a message that your recertification application has been submitted.

The next recertification year's CE will become available the business day after NCCT updates the active expiration date. However, the recertification application and fee payment cannot be submitted until 6 months before the new active expiration date.

| CE Hour            | s requir                          | ed                                  |                                 |  |     |       |         |        |
|--------------------|-----------------------------------|-------------------------------------|---------------------------------|--|-----|-------|---------|--------|
| Year               |                                   |                                     | CH Required CH Applied          |  |     |       | CH Need | led    |
| 2024 12            |                                   | 12                                  | 12                              |  |     | ٥     |         |        |
|                    |                                   |                                     |                                 |  |     |       |         |        |
| 2024               |                                   |                                     |                                 |  |     |       |         |        |
| Progress           | ;                                 |                                     |                                 |  |     |       |         |        |
| Date               |                                   | Activity                            |                                 |  |     | Hours |         |        |
| 5/15/2023          |                                   | Nursing Concepts                    |                                 |  |     | 12    |         | Remove |
| <del>15/2023</del> | •                                 | Test                                |                                 |  |     | 4     |         |        |
| 7/31/2023          |                                   | Personal Protective Equipment (PPE) |                                 |  |     | 0.5   |         | Remove |
| 8/1/2023           |                                   | Bloodborr                           | ne Pathogens and Standard Preca |  | 1.5 |       | Remove  |        |
| 8/2/2023           |                                   |                                     | NCCT INSIGHTS Volume 1 Issue 1  |  |     | 1     |         |        |
| 8/2/2023           | 23 NCCT INSIGHTS Volume 1 Issue 5 |                                     |                                 |  |     | 1     |         |        |
|                    | Total:                            | 16                                  |                                 |  |     |       |         |        |

## Apply for Recertification

Note- if you hold multiple NCCT certifications but are choosing to recertify a single certification, you must make that request in writing before submitting this application. [2] Click here for instructions

- Lunderstand that falsification of this online application or any other recertification document may lead to disciplinary action up to and including revocation of my credential. I understand NCCT may contact my employer or CE provider for verification of any submitted outside activities.
- COUTSIDE CE ATTESTATION (click the checkbox even if no outside CE is included in this application.) I have read NCCT's (2) <u>Outside CE Policy</u> and I understand that adherence to it is my responsibility. I attest that any submitted outside CE has been made in accordance with this policy and that the contact hour values I'm claiming align with verifiable CH/CEU values or estimated times of completion assigned by the training provider/educator for each course (if not, go back and delete the entry and replace it with eligible CE). All courses must have a corresponding document of completion issued by the training provider that contains all required information set forth by the Outside CE Policy. All outside CE submissions are reviewed by NCCT staff and recertification applications that contain non-compliant outside CE submissions will be charged a \$10 audit fee. The recertification will be on hold until the audit fee is paid.

🗌 I agree to adhere to the NCCT Code of Ethics. 🛯 Code of Ethics

- Upon submission of this recertification application, I understand the following:
  - There is a 2-3 business day processing time for applications consisting of NCCT CE;
  - Up to 9-13 business days may be required for processing applications that contain any outside CE entries.

Were you convicted of a felony since the date of your NCCT certification or most recent recertification (as applicable)?

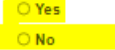

If yes, please explain.

Pay \$20 rush request to be placed at the front of the queue

NCCT charges a \$20 fee for rush requests. Payment of the rush request fee places your application in the front of the queue and does not guarantee your application will be processed immediately. If any discrepancies are found in your application, NCCT will contact you at your email address on file with instructions for rectifying the problem(s).

Continue to Payment